# Benachrichtigungen

#### Lernziele

Nach dem Durchlesen dieses Artikels haben Sie Kenntnis über:

- allgemein Wissenswertes über Benachrichtigungen
- wann und wo Sie Benachrichtigungen erwarten können
- Lernziele
- Anleitung
- Ergebnis bzw. Beispiel
- Videotutorial
- Quellen und Links

#### Anleitung

Benachrichtigungen(Notifications) unterliegen ein paar Eigenheiten:

- gelesene Benachrichtigungen werden nach 2 Wochen automatisch gelöscht.
- ungelesene Benachrichtigungen werden nach 4 Wochen automatisch gelöscht.
- Benachrichtigungen können nicht durch den Benutzer gelöscht werden.

Ihre Benachrichtigungen werden oben rechts im Menü angezeigt:

Was wird als Benachrichtigung angesehen?

- Wenn ein Benutzer mit Ihnen eine Seite teilt.
- Wenn einem Benutzer eine Ihrer Seiten gefällt (LIKE-Button).
- Wenn ein Benutzer eine Ihrer Seiten kommentiert.

Wenn ein Benutzer Sie in einem Kommentar, Blog-Beitrag oder in einer Seite erwähnt (@<Benutzername>)

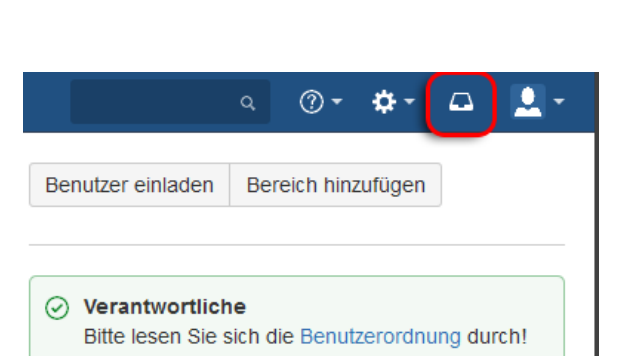

Für Fragen rund um das Confluence Wiki wenden Sie sich bitte an das IT-Helpcenter.

**?** •

۵

<u>E</u>\_1

<u>.</u> -

Hat ein Benutzer eine Ihrer Seiten als **Gefällt mir** markiert erscheint bei Ihnen oben rechts im Menü ein Hinweis:

Um weitere Informationen über die Benachrichtigung zu erfahren, klicken Sie auf die Ablagebox mit der "1":

Es werden Ihnen dann alle Benachrichtigungen im Detail angezeigt.

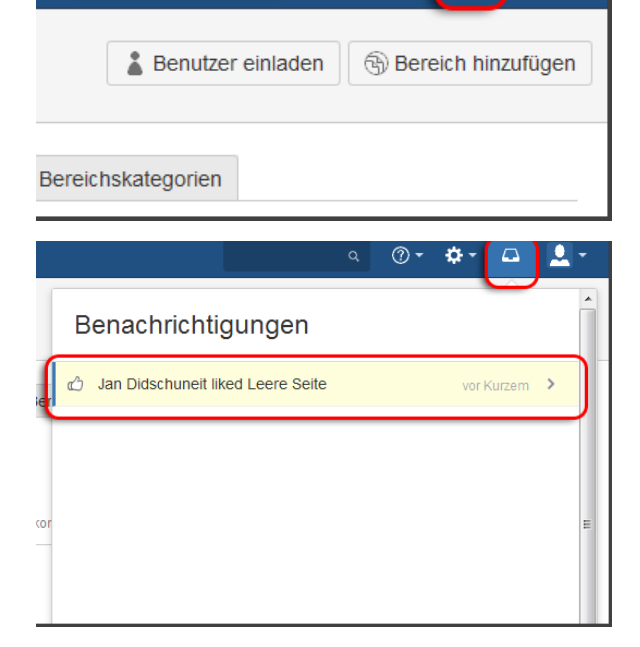

⚠

Seit der Confluence Version 5.5 ist es nicht mehr möglich Benachrichtigungen(Notifications) als Aufgabe zu definieren. Nutzen Sie dafür bitte die Aufgaben.

# Ergebnis bzw. Beispiel

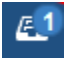

⚠

### Videotutorial

Für diesen Artikel ist noch kein Video vorhanden.

Für weitere Videoerklärungen zu allen Features navigieren Sie bitte zur Tutorial-Seite des Hilfebereichs.

# Quellen und Links

https://confluence.atlassian.com/confcloud/workbox-notifications-724765365.html